# Aggiornamento del software dello switch Industrial Ethernet 1000

### Sommario

Introduzione Prerequisiti Requisiti Componenti usati Configurazione Trova versione software Immagini software Procedura di aggiornamento Bug comuni

### Introduzione

Questo documento descrive gli aspetti dell'aggiornamento o del downgrade del software del dispositivo.

Contributo di Patricia Garcia, Cisco TAC Engineer.

### Prerequisiti

### Requisiti

Nessun requisito specifico previsto per questo documento.

#### Componenti usati

Le informazioni di questo documento si basano sulla piattaforma Industrial Ethernet (IE)1000 e sulle versioni software 1.6 e 1.7.

Le informazioni discusse in questo documento fanno riferimento a dispositivi usati in uno specifico ambiente di emulazione. Su tutti i dispositivi menzionati nel documento la configurazione è stata ripristinata ai valori predefiniti. Se la rete è operativa, valutare attentamente eventuali conseguenze derivanti dall'uso dei comandi.

## Configurazione

**Nota**: non è possibile utilizzare l'interfaccia CLI (Command Line Interface) per installare, aggiornare o effettuare il downgrade del software del dispositivo, ma è possibile accedere solo tramite il protocollo HTTP (Hypertext Transfer Protocol).

#### Trova versione software

Il file IOS per l'aggiornamento del software Cisco è memorizzato sulla scheda di sistema del dispositivo flash (flash:).

Per visualizzare il sistema operativo IOS corrente utilizzato da IE 1000, passare al dashboard principale. Le informazioni si trovano in Informazioni switch > Immagine attiva.

#### Immagini software

Pagina di download di Cisco.

https://software.cisco.com/download/home/286307896/type/286309642/release/

| Release | Nome file                           |
|---------|-------------------------------------|
| 1.8.2   | ie1000-universalk9-mz.SPA.1.8.2.bin |
| 1.8.1   | ie1000-universalk9-mz.SPA.1.8.1.bin |
| 1.8.0   | ie1000-universalk9-mz.SPA.1.8.0.bin |
| 1.7.0   | ie1000-universalk9-mz.SPA.1.7.0.bin |
| 1.6     | ie1000-universalk9-mz.SPA.1.6.bin   |
| 1.3     | ie1000-universalk9-mz.SPA.1.3.bin   |

Attenzione: non spegnere e riaccendere lo switch mentre è in corso l'aggiornamento.

#### Procedura di aggiornamento

Passaggio 1. Copiare la nuova immagine sullo switch. Gestione dispositivi consente di caricare i file localmente dal PC utilizzato o dal server TFTP (Trivial File Transfer Protocol).

Selezionare Amministrazione>Gestione file>Aggiornamento software. Fare clic sul pulsante **Seleziona file**.

Una volta caricato il file, selezionare il pulsante upload.

| cisco Device Manager - Sw                                              | ion<br>itch                              | Dashboard                                                 | Configure T                       | Monitor 🔻                       | Admin 🔻            |          |
|------------------------------------------------------------------------|------------------------------------------|-----------------------------------------------------------|-----------------------------------|---------------------------------|--------------------|----------|
| G File Management   Software                                           | Update                                   |                                                           |                                   |                                 |                    |          |
| Active Image : ie1000, Software(i<br>Backup Image : ie1000, Software(i | e1000-universalk9)<br>e1000-universalk9) | , Version(1.7.0), Build Dat<br>, Version(1.8.0),Build Dat | e(2018-04-30T1<br>e(2018-07-27T1) | 5:34:08+05:30<br>):42:20+05:30) | )                  |          |
| ▼ Software update                                                      |                                          |                                                           |                                   |                                 |                    |          |
| Click on browse to select an image                                     | Seleccion                                | ar archivo No se eligi                                    | ó archivo                         |                                 |                    |          |
| TFTP Address:                                                          | (OR)<br>Image locati                     | on:                                                       |                                   |                                 |                    |          |
| Update                                                                 |                                          |                                                           |                                   | Status                          |                    |          |
| 1. Loading the bin file to the                                         | switch                                   |                                                           |                                   |                                 |                    |          |
| <ol><li>Software image is installed</li></ol>                          | . Attempting to con                      | inect.                                                    |                                   |                                 |                    |          |
| ▼ Swap to backup image                                                 | _                                        |                                                           |                                   |                                 |                    |          |
| Swap to backup image :                                                 | (ie1000, s                               | Software(ie1000-universal                                 | k9), Version(1.8.                 | 0),Build Date(2                 | 018-07-27T10:42:20 | +05:30)) |
| Submit                                                                 |                                          |                                                           |                                   |                                 |                    |          |

Passaggio 2. Verificare che sia possibile confermare l'IOS in uso al termine dell'aggiornamento se si accede allo switch tramite Secure Shell (SSH) o HTTP.

| Switch# show version                                                                                                    |
|----------------------------------------------------------------------------------------------------|
| MAC Address : cc-70-ed-d1-16-80<br>Previous Restart : Cold                                                                                             |
| System Contact :<br>System Name : Switch<br>System Location :<br>System Time : 2021-04-15T18:41:55+00:00<br>System Uptime : 00:05:31                   |
| Bootloader<br><br>Image : RedBoot (bootloader)<br>Version : version 1_31-8c579cc<br>Date : 15:14:13, Jun 1 2016                                        |
| Active Image<br><br>Image : ie1000-universalk9-mz.SPA.1.6.bin (primary)<br>Version : 1.6#2017-04-05T23:06:27+00:00<br>Date : 2017-04-05T17:25:27+02:00 |

#### Upload filename : ie1000-universalk9-mz.SPA.1.6.bin

Port Count : 10
Product : Cisco IE1000 Switch
Software Version : 1.6#2017-04-05T23:06:27+00:00
Build Date : 2017-04-05T17:25:27+02:00
Code Revision : 510f5011c13892039fba9df91dda1ebf7e4fd752

**Nota:** Per visualizzare la modifica nell'interfaccia utente Web (WebUI), chiudere la sessione e pulire i cookie dal browser.

#### Switch Information

HostName : Switch IP Address : 10.31.120.10 MAC Address : CC:70:ED:D1:16:80 Product ID : IE-1000-8P2S-LM CIP Revision : 1.001 CIP Serial Number : 39D11680 Serial Number : DNI2309003Q Active Image : ie1000-universalk9(1.6) Backup Image : ie1000-universalk9(1.7.0) Contact : Location :

### Bug comuni

Identificativo
<u>CSCvh19579</u>

Descrizione Dopo aver digitato l'indirizzo IP del dispositivo nel browser, viene visualizzata la pagina Nome

utente/Password. Dopo aver inserito i dettagli, il sistema impiega circa 20 secondi per avviare il D